## FACER UNE CELLULE

Il est très facile d'effacer le contenu d'une cellule.

La touche **Suppr** appelle la boîte de dialogue **Supprimer du contenu** : vous pouvez y définir le type du contenu à supprimer de la cellule.

La touche *Retour arrière* supprime le contenu de la cellule sans faire appel à la boîte de dialogue.

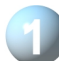

Activons la cellule E5.

Tapons sur la touche *Retour arrière* de notre clavier, le contenu de la cellule est effacé.

Annulons notre opération d'effacement. Trois possibilités :

- les touches Ctrl + Z du clavier,
- le bouton Annuler de la barre d'outils satndard,
- le menu Édition puis Annuler, Données supprimées.

Le précédent contenu de la cellule est réapparu.

S La cellule E5 étant toujours active, tapons sur la touche

*Suppr* du clavier ou **déroulons** le menu **Edition**, puis **choisissons Supprimer du contenu**.

La boîte de dialogue **Supprimer du contenu** apparaît ou nous pouvons définir le type du contenu à supprimer de la cellule.

**Cochons Supprimer tout** et **validons** par **OK**. Le contenu de la cellule est effacé.

Annulons notre suppression par le bouton Annuler de la barre d'outils standard,

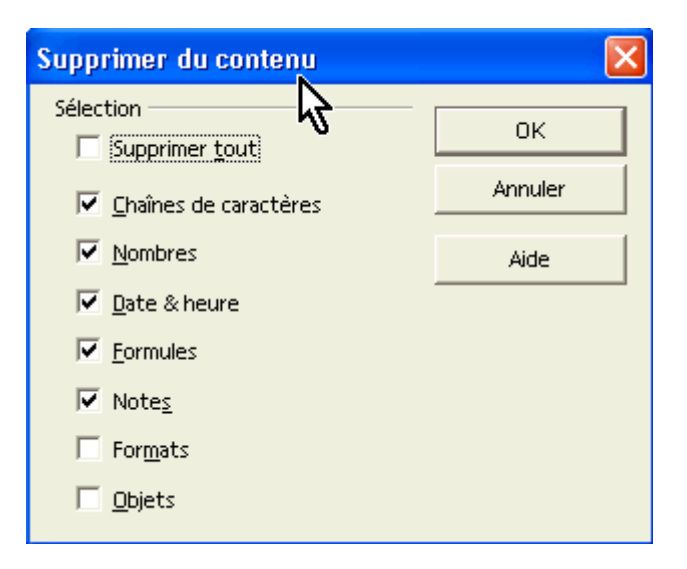

Enregistrons notre fichier par le bouton Disquette 🔚 de la barre d'outils standard ou par le raccourci Ctrl + S

| 31 <sup>-</sup> 11 <sup>-</sup> CI <sup>-</sup> | Sing and and |
|-------------------------------------------------|--------------|
|                                                 | and a F      |
| 0**ts                                           | Sere In 🚦    |
| š): ]                                           |              |
| ) <b>†</b>                                      | 1            |
| £ ≃                                             | - 1 -        |